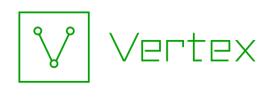

# Synapse Bootcamp - Module 3

# **Exploring and Filtering Data - Answer Key**

| Exploring and Filtering Data - Answer Key | 1 |
|-------------------------------------------|---|
| Answer Key                                | 2 |
| Navigating Data in Synapse                | 2 |
| Exercise 1 Answer                         | 2 |
| Filtering Data in Synapse                 | 6 |
| Exercise 2 Answer                         | 6 |
|                                           |   |

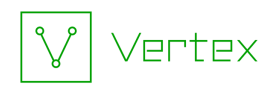

## **Answer Key**

### Navigating Data in Synapse

Exercise 1 Answer

**Objective:** 

• Use the Synapse Explore button to navigate and view data in Tabular display mode.

Part 1

**Question 1:** What do the tags tell us about this FQDN?

• The node has three tags:

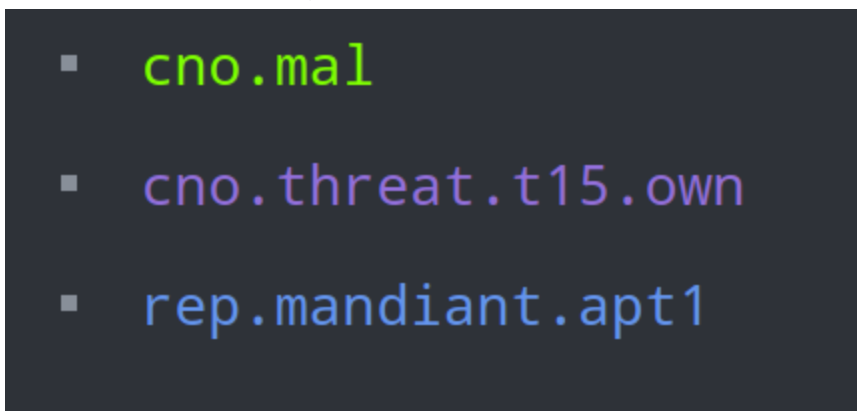

- Vertex says the FQDN is malicious (**cno.mal**).
- Vertex says the FQDN is associated with a threat they call T15 (cno.threat.t15.own).
- Mandiant says the FQDN is associated with a threat they call APT1 (rep.mandiant.apt1).

Question 2: What kinds of nodes are "connected" to the FQDN?

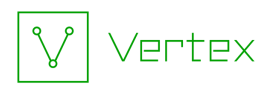

• The FQDN is connected to several other objects (forms):

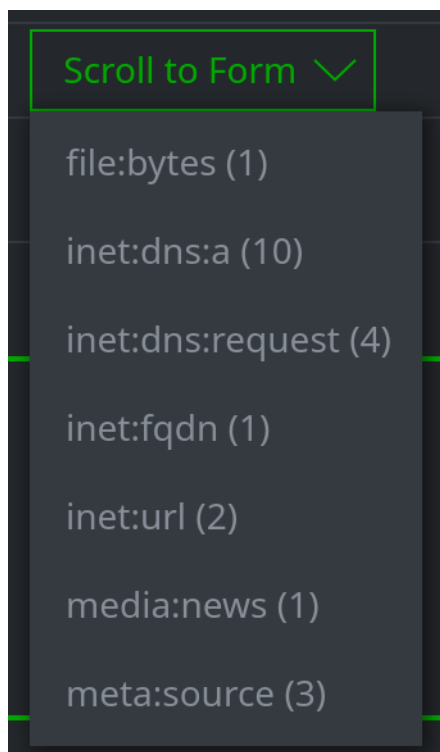

These include:

- Files (file:bytes)
- DNS A records (inet:dns:a)
- DNS requests (inet:dns:request)
- Additional FQDNs (inet:fqdn)
- URLs (inet:url)
- Articles or publications (media:news)
- Data sources (meta:source)

**Question 3:** How is the FQDN **downloadsite.me** connected to your original FQDN (documents.downloadsite.me)?

• The link column reads: :domain ->

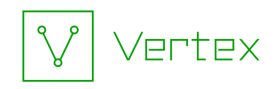

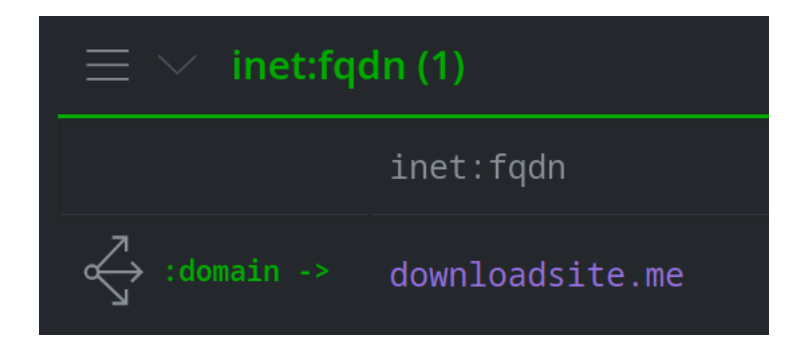

This indicates that when you used the **Explore** button, Synapse navigated from the **:domain** property of your original FQDN to that property's value - the FQDN downloadsite.me.

**Question 4:** How is the **media:news** node connected to your original FQDN (documents.downloadsite.me)?

• The link column reads: <(refs)-

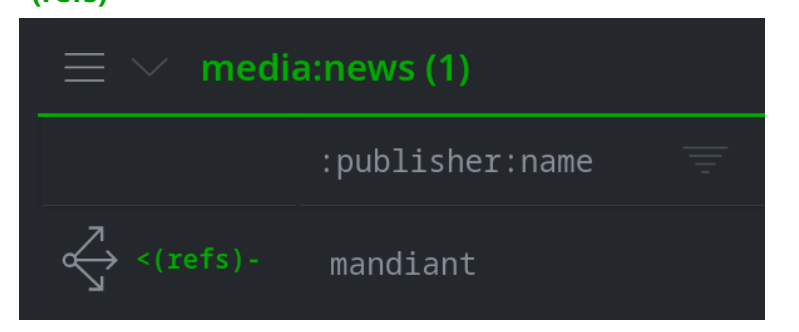

This indicates that the **media:news** node **references** the original FQDN.

Part 2

**Question 5:** What information is available for the IP addresses, based on their properties and tags?

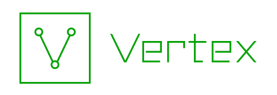

• There are several **properties** displayed for the Pv4 nodes:

| $\Xi$ $\sim$ inet:ipv4 (10) |               |                   |       |         |                         |  |
|-----------------------------|---------------|-------------------|-------|---------|-------------------------|--|
|                             |               |                   |       |         |                         |  |
| <pre> :ipv4 -&gt;</pre>     | 23.253.126.58 |                   | 33070 | rmh-14  |                         |  |
|                             |               |                   |       |         |                         |  |
|                             |               |                   |       |         |                         |  |
|                             |               |                   |       |         |                         |  |
|                             |               |                   |       |         |                         |  |
|                             | 67.215.66.149 | us.ca.santa clara | 36692 | opendns | hit-malware.opendns.com |  |

These include:

- where the IPs are located (**:loc** property)
- the Autonomous System (AS) number and name (:asn property and :asn::name column)
- any DNS PTR record (FQDN) for the IP (**:dns:rev** property).
- Based on the **colors** in our display, several IPv4 nodes also have **tags** (you can see these in the **Details Panel** for each node):
  - IPv4 50.116.42.33 was used by threat group T15 between April 2, 2013 and April 19, 2014:

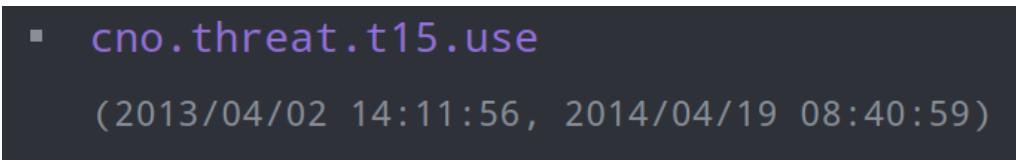

• IPv4 67.215.66.149 is a DNS redirect used by OpenDNS:

cno.infra.dns.redirect.opendns

```
(2013/09/13 00:00:00, 2017/05/02 05:45:51)
```

• IPv4 addresses **104.239.157.210** and **23.253.126.58** are **sinkholes** associated with Arbornet:

cno.infra.dns.sink.hole.arbornet

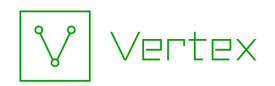

• IPv4 addresses **69.195.129.70** and **69.195.129.72** are **sinkholes** associated with Kleissner & Associates:

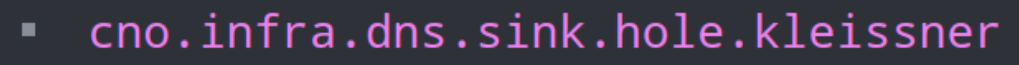

• You can use the **ALL TAGS** tab to view a summary of **all** tags that appear on **any** node in **any** of your results:

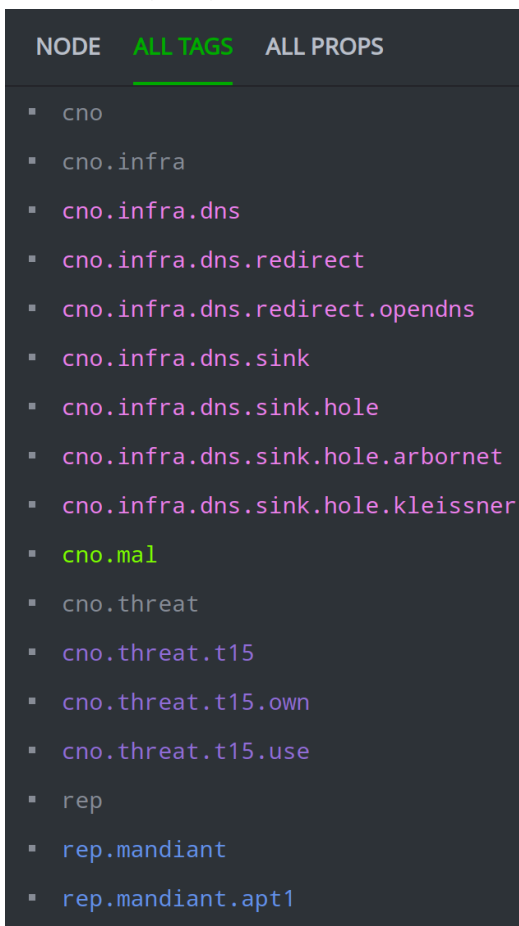

#### Part 3

Question 6: How many files query the FQDN documents.downloadsite.me?

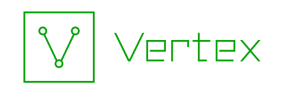

• **Two** files query the FQDN:

| $\equiv$ $\checkmark$ file:bytes (2) |                 |               |                    |  |  |  |
|--------------------------------------|-----------------|---------------|--------------------|--|--|--|
|                                      | file:bytes 📃 🍐  | :mime $=$     | me:pe:compiled =   |  |  |  |
| <pre> :exe -&gt;</pre>               | sha256:a00c38   | application/v | 2010/11/17 13:37:… |  |  |  |
| :exe ->                              | sha256 : ea9b87 | application/v | 2010/05/19 03:12:  |  |  |  |

Part 4

**Question 7:** How many files share that same compile time?

• There are **eleven** files in Synapse with that compile time:

| $\equiv$ file:bytes (11)   |                            |                 |                     |                         |  |  |
|----------------------------|----------------------------|-----------------|---------------------|-------------------------|--|--|
|                            | file:bytes                 | :mime           | :mime:pe:compiled   | :mime:pe:imphash        |  |  |
| $\Leftrightarrow$          | sha256:14a22f11c0121492cfa | application/vnd | 2010/11/17 13:37:00 | 2d24325daea16e770eb82fa |  |  |
| $\overset{\sim}{\backsim}$ | sha256:41af2c8614eaa99b141 | application/vnd | 2010/11/17 13:37:00 | 2d24325daea16e770eb82fa |  |  |
| $\overleftrightarrow$      | sha256:25485ac0aaceb982231 | application/vnd | 2010/11/17 13:37:00 | 2d24325daea16e770eb82fa |  |  |

### Filtering Results in Synapse

Exercise 2 Answer

**Objectives:** 

• Use the column filters to display a subset of your results.

**Question 1:** How many results are visible after applying the filter?

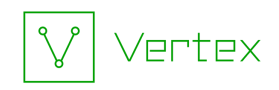

• There are **15** results displayed (out of 24 total):

| $\equiv$ $\checkmark$ inet:flow (15 / 24) |                  |      |                   |  |  |
|-------------------------------------------|------------------|------|-------------------|--|--|
|                                           | :time            |      | :src:host::desc 📃 |  |  |
| dst:ipv4 <-                               | 2022/02/04 05:20 | ):44 | QiAnXin RedDrip   |  |  |
| dst:ipv4 <-                               | 2022/02/10 07:43 | 8:28 | Zenbox            |  |  |

### **Question 2:** How many results are present after applying the filter?

• There are **eight** results displayed (out of 24 total):

| $\equiv$ $\checkmark$ inet:flow (8 / 24) |                  |      |                     |  |
|------------------------------------------|------------------|------|---------------------|--|
|                                          | :time            |      | :src:host::desc \Xi |  |
| dst:ipv4 <-                              | 2022/02/04 05:20 | 0:44 | QiAnXin RedDrip     |  |
| dst:ipv4 <-                              | 2022/02/04 05:28 | 3:11 | QiAnXin RedDrip     |  |

### Filtering Data in Synapse

Exercise 3 Answer

```
Objectives:
Use the 'query' menu to filter your results by running a Storm query.
```

Part 1

Question 1: How many files query FQDNs associated with earthsolution.org?

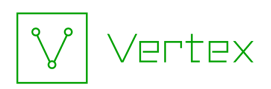

• Five files (file:bytes nodes) query various subdomains of earthsolution.org:

| $\equiv$ $	imes$ file:bytes (5) |                 |               |                    |                |  |  |
|---------------------------------|-----------------|---------------|--------------------|----------------|--|--|
|                                 | file:bytes 🗐 🏻  | :mime =       | me:pe:compiled =   | e:pe:imphash 🗐 |  |  |
| <pre> :exe -&gt;</pre>          | sha256 : 2c5dd8 | application/v | 2008/10/22 00:12:  | 9b821a35d20f9a |  |  |
| <pre> :exe -&gt;</pre>          | sha256:a16947   | application/v | 2009/08/24 13:16:… | ff6041d79ed4b3 |  |  |
| <pre> :exe -&gt;</pre>          | sha256:1b32e6   | application/v | 2009/06/08 10:17:… | 9b821a35d20f9a |  |  |
| ;exe ->                         | sha256:289aa8   | application/v | 2009/06/08 10:17:… | 9b821a35d20f9a |  |  |
| ;exe ->                         | sha256:65c4ea   | application/v | 2009/06/08 10:17:… | 9b821a35d20f9a |  |  |

### Question 2: Which FQDNs do the files query?

- The files query the following FQDNs:
  - o ctcs.earthsolution.org
  - o moto2.earthsolution.org
  - o vop.earthsolution.org

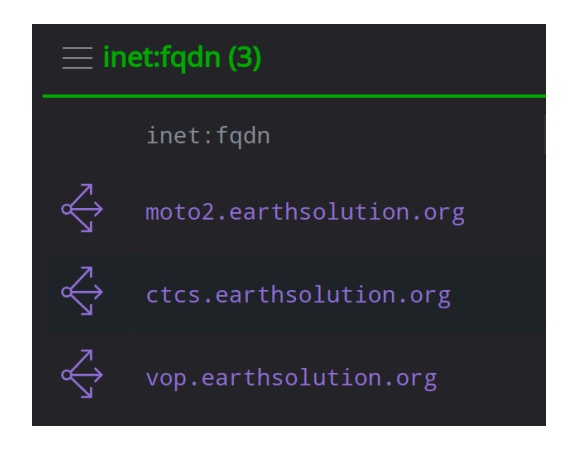

Part 2

**Question 3:** What Storm query does Synapse enter into the Storm Query Bar after selecting the **query** option?

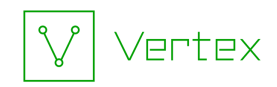

• Synapse creates a new Storm query to select (**lift**) the five **file:bytes** nodes that you selected:

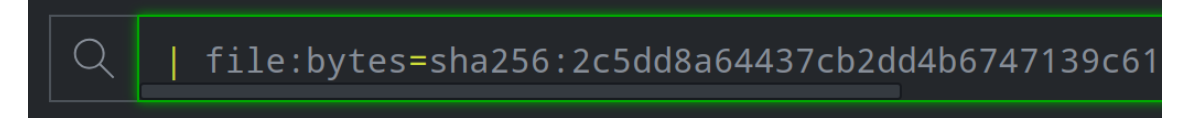

The full query is included below (lines wrap):

```
|
file:bytes=sha256:2c5dd8a64437cb2dd4b6747139c61d2d7f53ab3ddedbf
22df3cb01bae170715b
file:bytes=sha256:a1694725158441219fae3f96aa6b345f610195995568c
9409cf5c9aac029c51a
file:bytes=sha256:1b32e6800b3a80e74f135b75925f3c1e081662adfac53
262ec9a8a830398ff64
file:bytes=sha256:289aa8624ae2ca8485b9a8b73b920c6a53a796426f0da
8befd19bc085c7055fc
file:bytes=sha256:65c4ea8e926bb975d3f905157b33b24b30d6bd5cd2227
8b89222169c0216b606
```

### **Question 4:** What happened to your breadcrumbs after selecting this option?

• Because **query** ran a new Storm query, the breadcrumbs from your previous query are removed:

**Before:** 

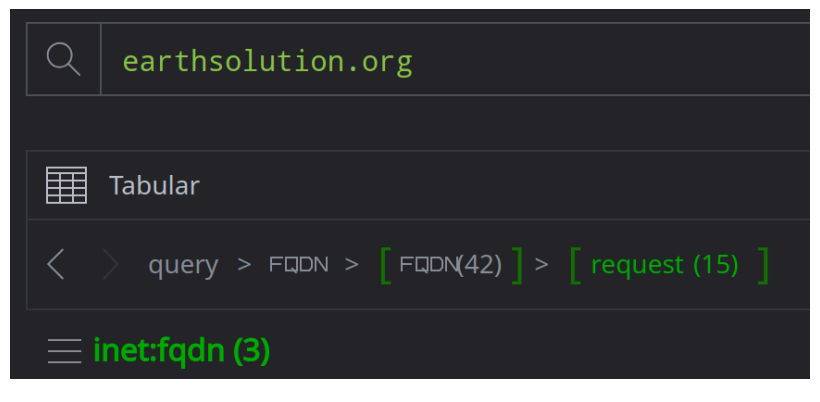

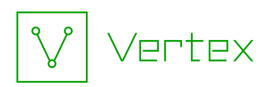

#### After:

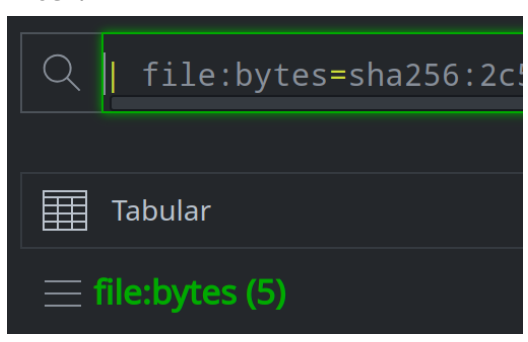

Question 5: What nodes are visible in your Results Panel after selecting this option?

• Your results include **only** the five files (**file:bytes** nodes) selected by the new query:

| $\equiv$ file:bytes (5) |                           |                                |                     |  |  |
|-------------------------|---------------------------|--------------------------------|---------------------|--|--|
|                         | file:bytes                | :mime                          | :mime:pe:compiled   |  |  |
| $\Leftrightarrow$       | sha256:2c5dd8a64437cb2dd4 | application/vnd.microsoft.por… | 2008/10/22 00:12:21 |  |  |
| $\Leftrightarrow$       | sha256:a1694725158441219f | application/vnd.microsoft.por… | 2009/08/24 13:16:23 |  |  |
| $\Leftrightarrow$       | sha256:1b32e6800b3a80e74f | application/vnd.microsoft.por… | 2009/06/08 10:17:38 |  |  |
| $\Leftrightarrow$       | sha256:289aa8624ae2ca8485 | application/vnd.microsoft.por… | 2009/06/08 10:17:38 |  |  |
| $\overleftrightarrow$   | sha256:65c4ea8e926bb975d3 | application/vnd.microsoft.por… | 2009/06/08 10:17:38 |  |  |

#### Part 3

**Question 6:** What does Synapse enter into your Storm Query Bar after selecting the **query** option?

 Synapse creates a new Storm query to select (lift) any file with the PE import hash (:mime:pe:imphash) value 9b821a35d20f9a8955f8d5e54b175675:

file:bytes:mime:pe:imphash=9b821a35d20f9a8955f8d5e54b175675

Q

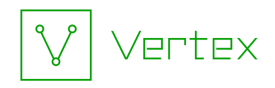

| file:bytes:mime:pe:imphash=9b821a35d20f9a8955f8d5e54b175675

### **Question 7:** How many files are returned when you run this query?

• There are **eleven** files with the same import hash value:

| Q   file:bytes:mime:pe:imphash=9b821a35d20f9a8955f8d5e54b175675 |              |             |                |                |        |  |  |
|-----------------------------------------------------------------|--------------|-------------|----------------|----------------|--------|--|--|
| Tabular                                                         |              |             |                |                |        |  |  |
| _≡ fil                                                          | e:bytes (11) |             |                |                |        |  |  |
|                                                                 | file:bytes   | :mime       | me:pe:compiled | ime:pe:imphash | ime:pe |  |  |
| $\overleftrightarrow$                                           | sha256:e6880 | application | 2009/03/17     | 9b821a35d20    |        |  |  |
| $\overleftrightarrow$                                           | sha256:2c5dd | application | 2008/10/22     | 9b821a35d20    |        |  |  |
| $\stackrel{\scriptstyle <}{\longleftrightarrow}$                | sha256:a3eb9 | application | 2009/03/17     | 9b821a35d20    |        |  |  |
| $\overleftrightarrow$                                           | sha256:87f4f | application | 2012/08/20     | 9b821a35d20    |        |  |  |
| $\overleftrightarrow$                                           | sha256:1b32e | application | 2009/06/08     | 9b821a35d20    |        |  |  |
| $\overleftrightarrow$                                           | sha256:57b75 | application | 2009/02/17     | 9b821a35d20    |        |  |  |
| $\overleftrightarrow$                                           | sha256:cdd8a | application | 2009/02/17     | 9b821a35d20    |        |  |  |
| $\overleftrightarrow$                                           | sha256:15ed7 | application | 2008/10/22     | 9b821a35d20    |        |  |  |
| $\overleftrightarrow$                                           | sha256:d0013 | application | 2009/06/08     | 9b821a35d20    |        |  |  |
| $\overleftrightarrow$                                           | sha256:289aa | application | 2009/06/08     | 9b821a35d20    |        |  |  |
| $\overleftrightarrow$                                           | sha256:65c4e | application | 2009/06/08     | 9b821a35d20    | •••    |  |  |